## 開通操作の前に

「管理者専用カード受取書」の返送後に、当行から管理者の方へサービス開始のご案内を致します その後、【開通操作】を行っていただきます

( 受取書の返送後、当行からサービス開始のご案内がない場合は、お申込みの本支店、または ↓ かぎん FB センター(0120-089-274 ご案内ガイダンス 2 番)までご連絡ください

## 1. 開通の準備をします

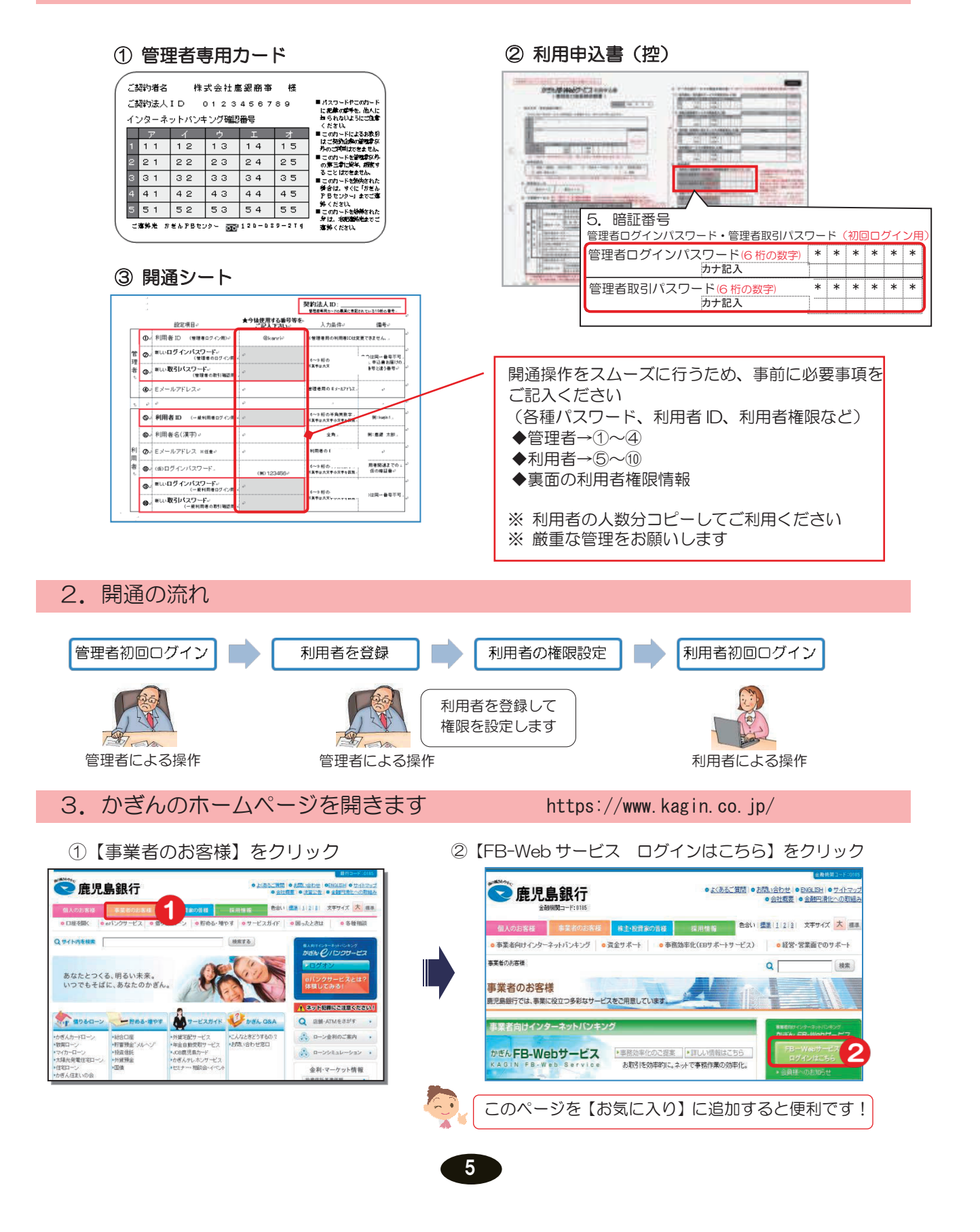

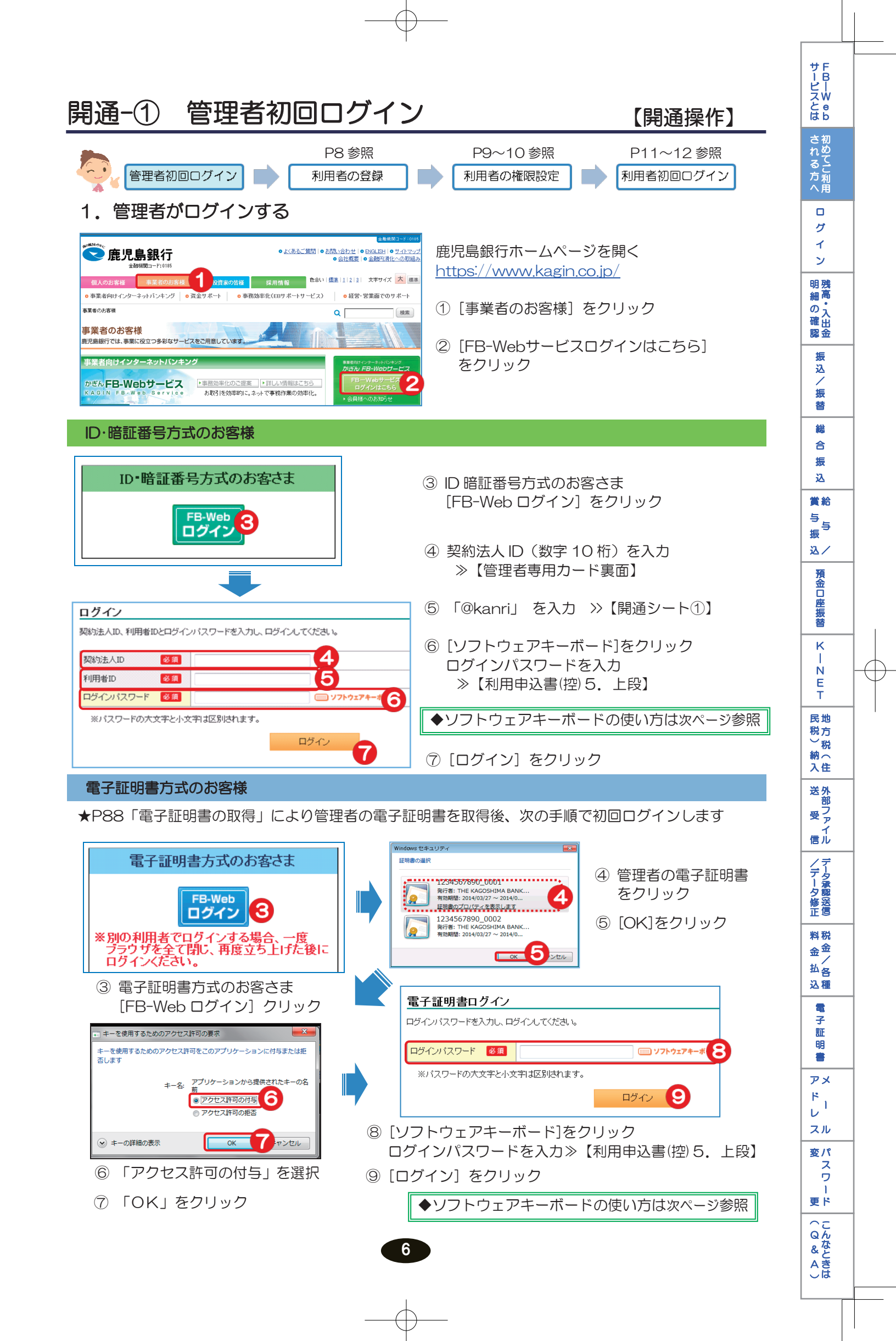

## 2. パスワードの変更・メールアドレスの登録

## 2-1. 新しいパスワードとメールアドレスを入力する

[ソフトウェアキーボード]をクリックし、各パスワード・メールアドレスを入力します

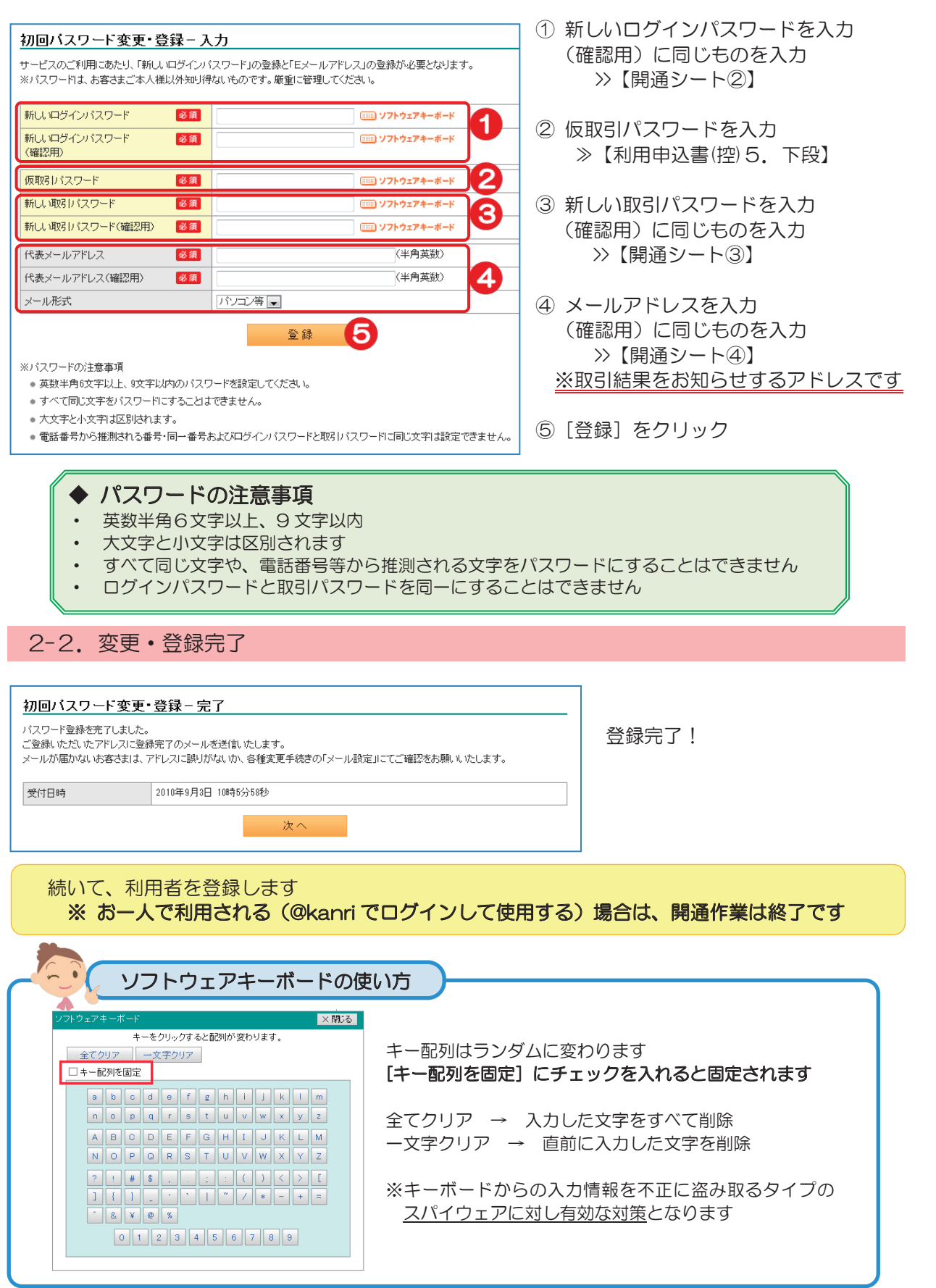

7

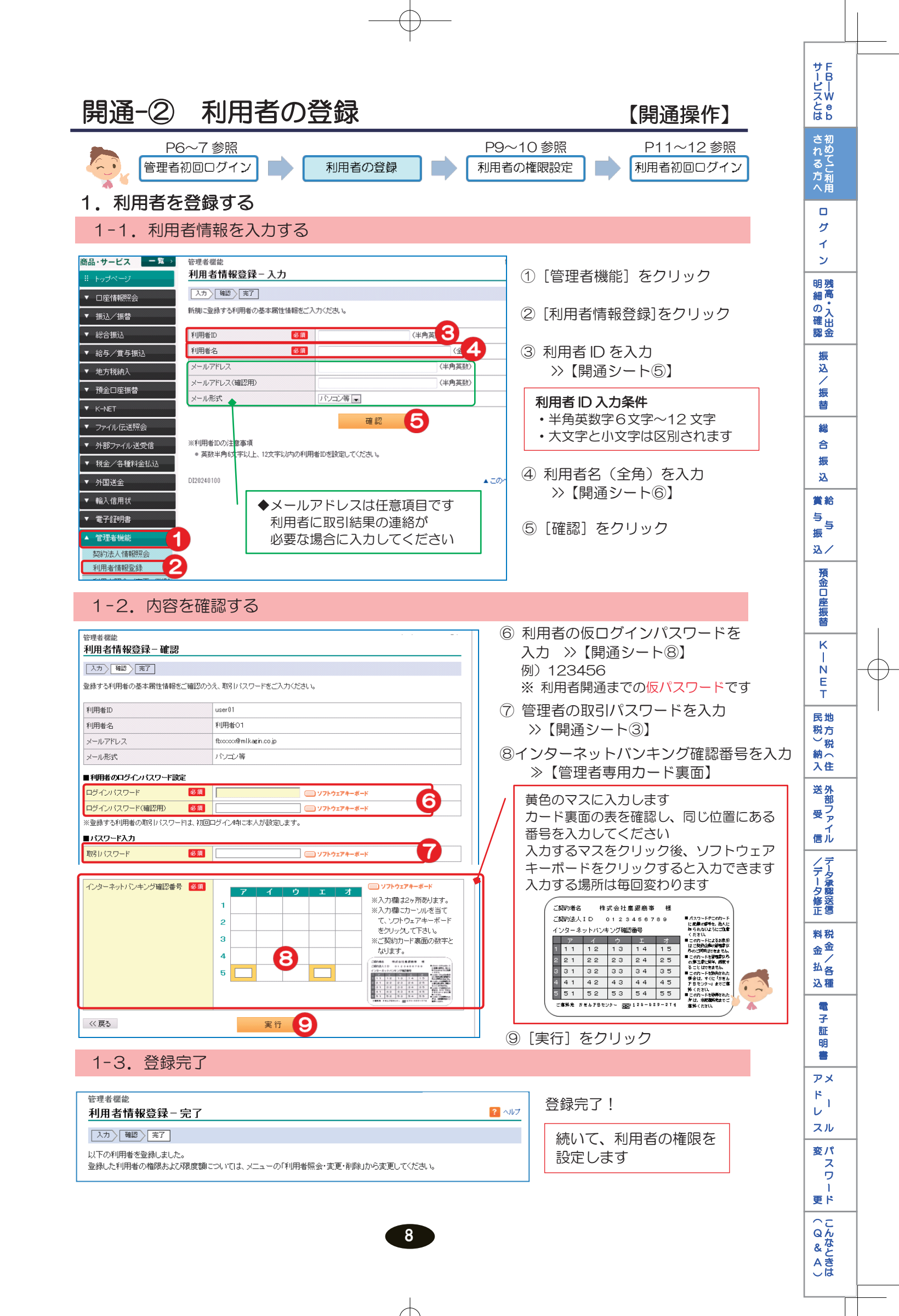

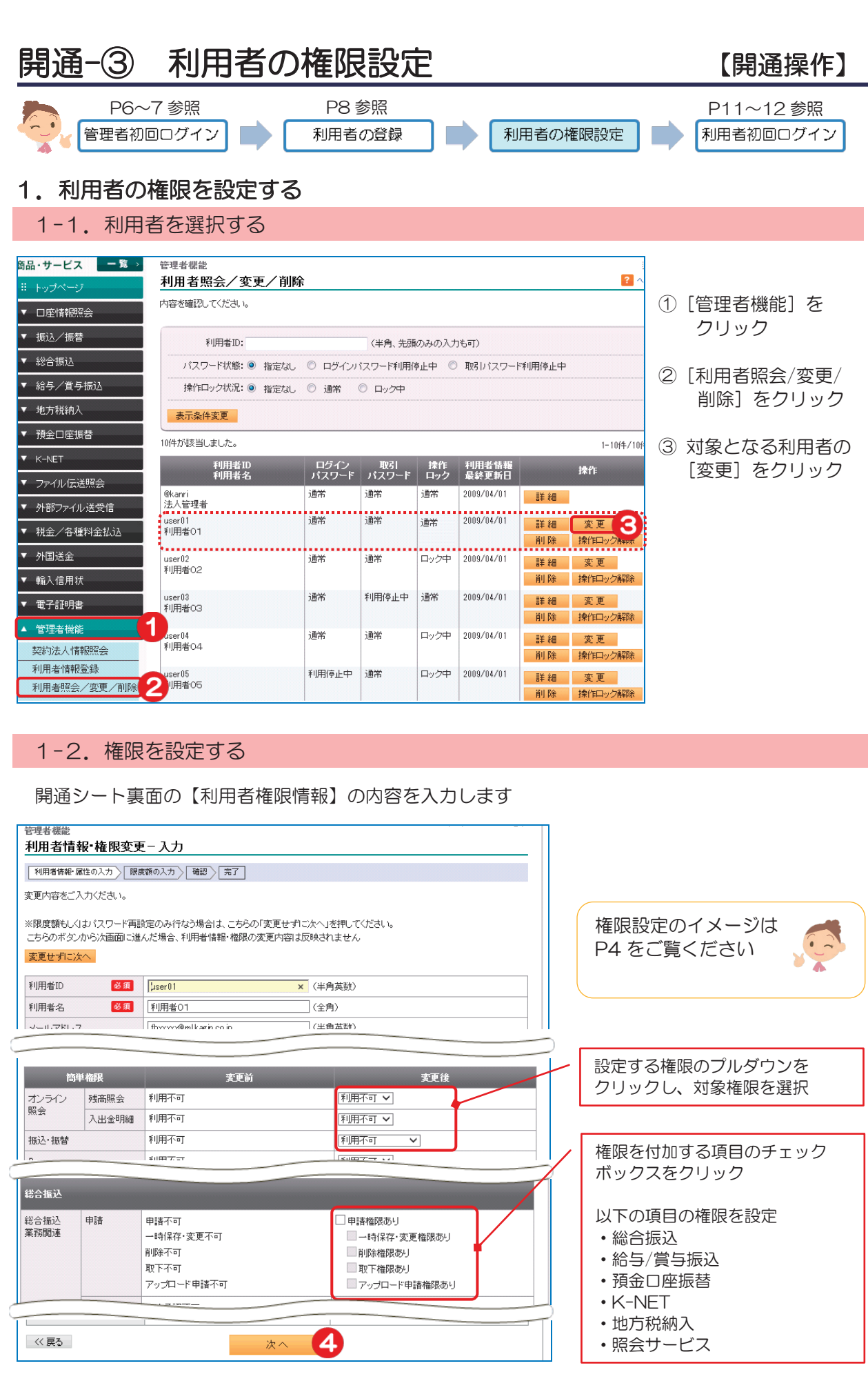

④ [次へ] をクリック

9

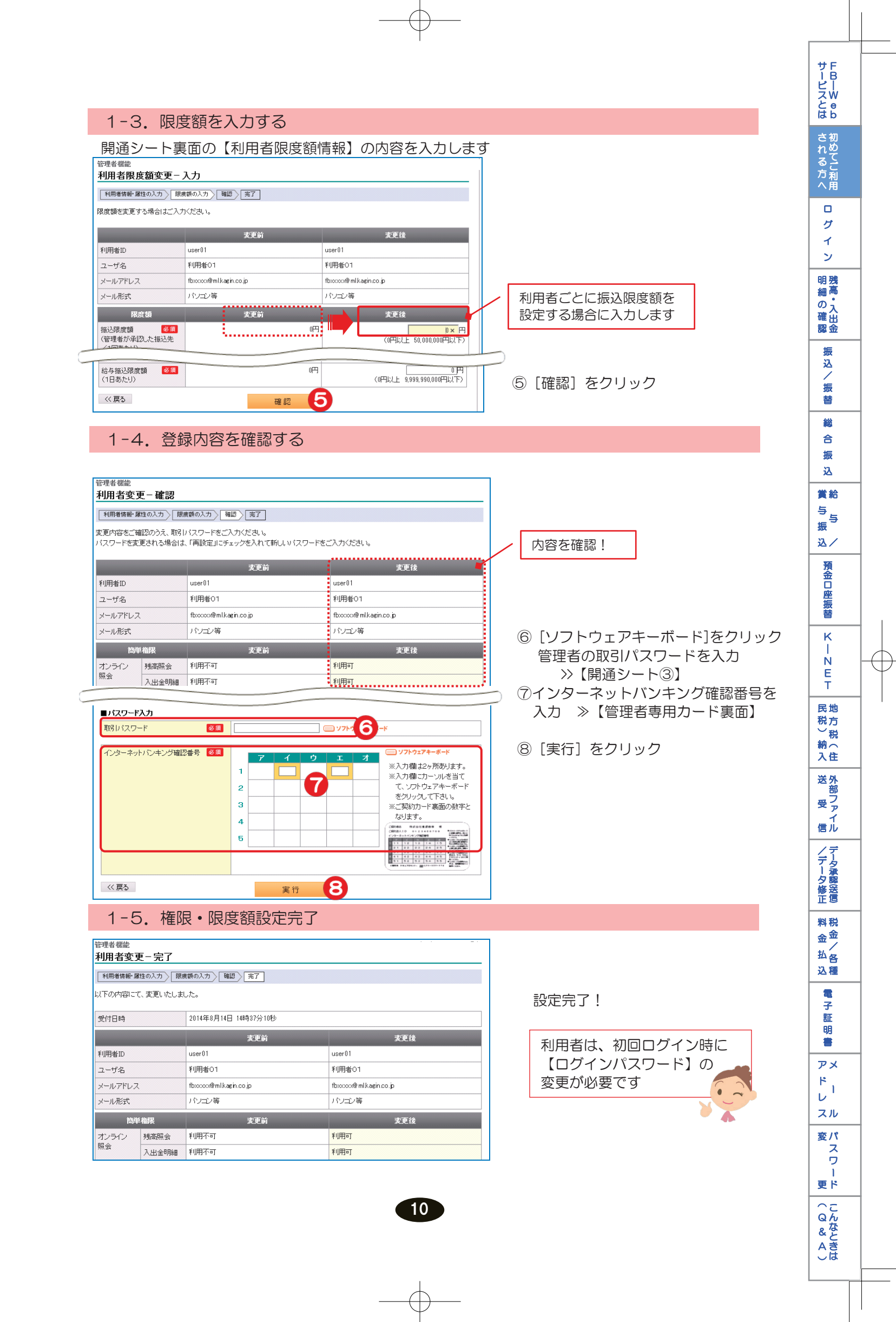

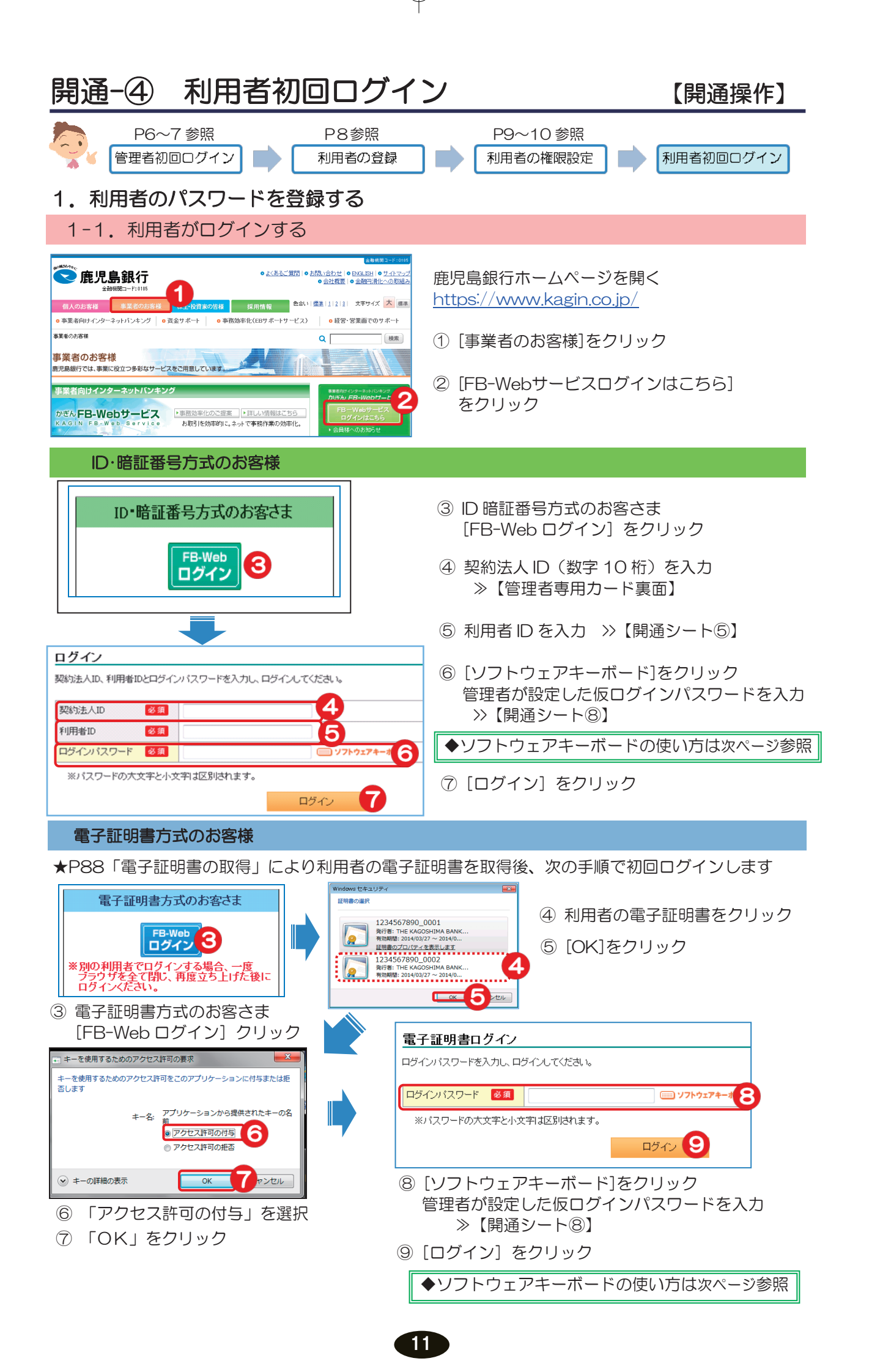

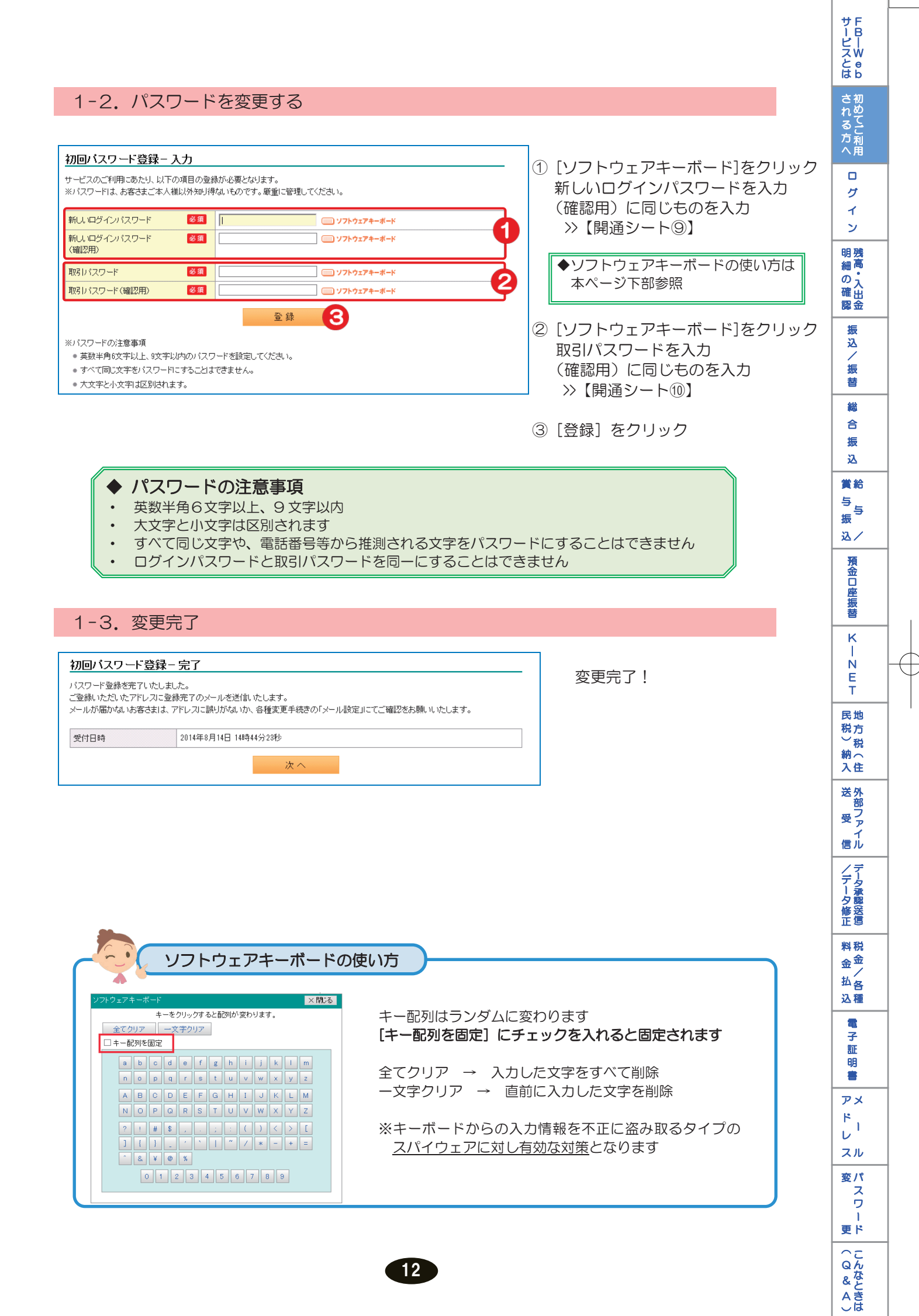